## 【網路請購配合款申請作業操作說明】

一、請購流程說明:

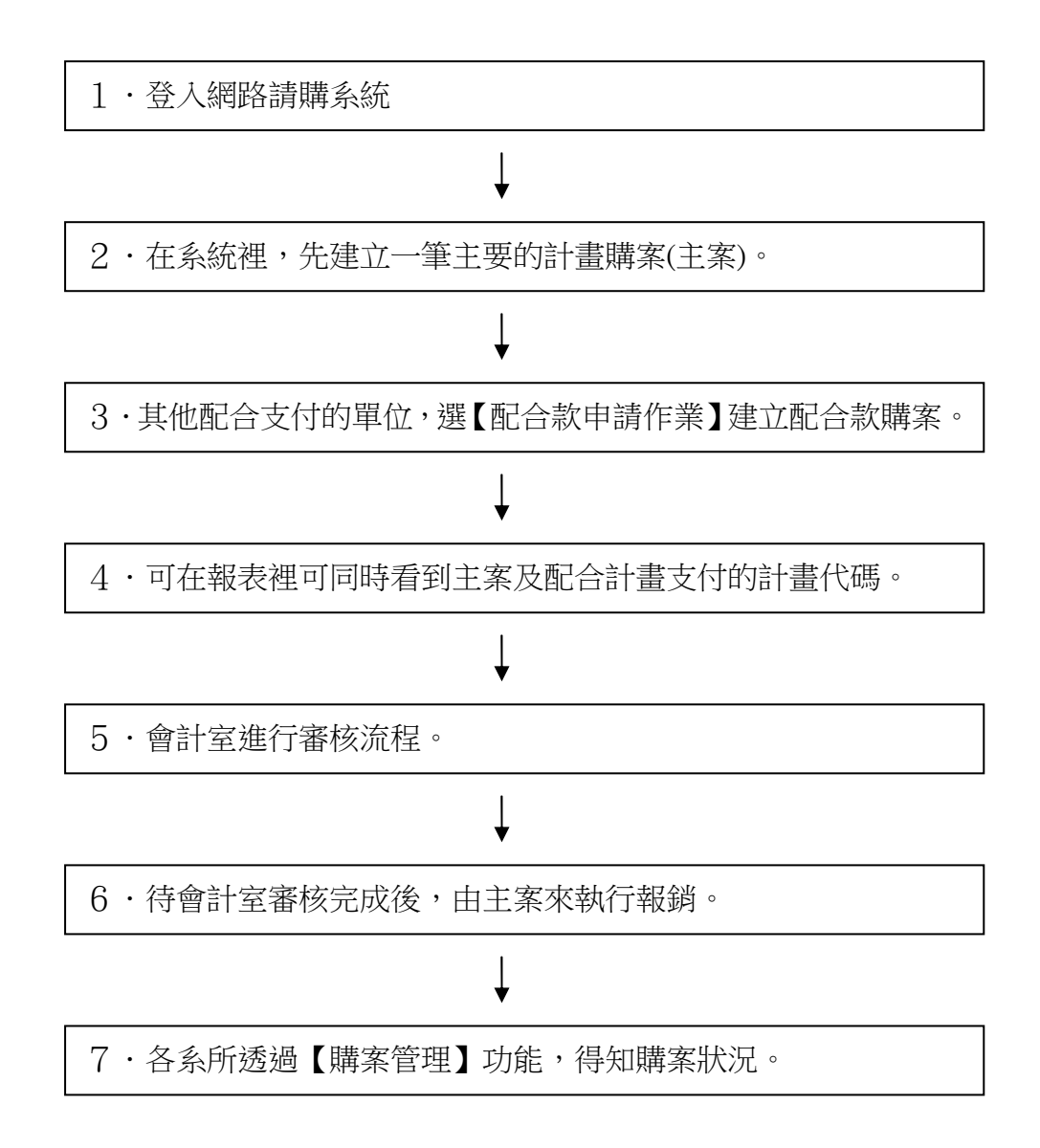

二、配合款申請的購案限制:先請購後核銷的購案類別(即非直接核銷/零用金)

三、操作步驟及購案範例:

採購一套電腦設備做為備援裝置,預定總價為200,000元,此項設備需由部門(T)預算支付120,000元,計畫(G)預算支付80,000元,以部門預算支出的購案作為主案。

## ◆ 主要購案:T 使用者

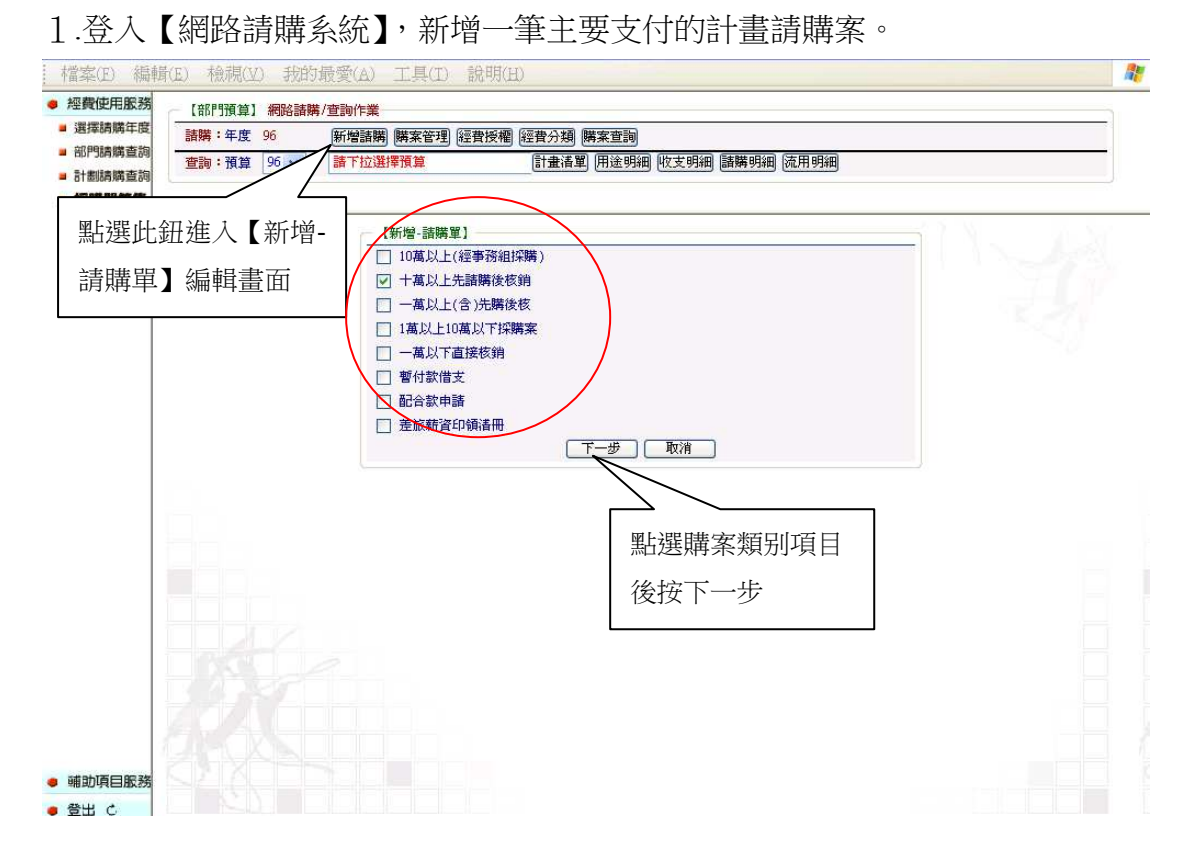

2. 在經費編輯和品名編輯中,輸入主要購案的相關資料內容,如購案的用途說明、計畫代碼、經費用途、品名/規格/用途及金額。

| 度<br>諸購:年<br>詢        | 度 96      | me 1 可輸入較詳 III                                            | 購案查詢           |         |      |                |
|-----------------------|-----------|-----------------------------------------------------------|----------------|---------|------|----------------|
| 查詢:預<br>詢             | 算 96 🗸    | ▲<br>「「「」<br>「」<br>「」<br>「」<br>「」<br>「」<br>「」<br>「」<br>「」 | 9 用途明細 收支明細 語購 | 明細 流用明細 |      |                |
|                       |           | ※山之市25元5万                                                 |                | 5 確行    | 2後按1 | t <del>詽</del> |
|                       |           | 以上先諸購後核銷(新增), 最經費                                         | 編輯品名           | C TEX   |      | 11411          |
| 2 輸入                  | 相關資       | 購案編號: 甲。單位::                                              | 主活輔導組          | 申請人: 梦  | 結論   | <b>案:</b> 否    |
| 101 ÷ \ \ \mathcal{m} |           | 摘要:購買電腦設備                                                 |                | 存入 取消   |      |                |
| 科於經                   | 賀編駬       |                                                           |                |         |      |                |
|                       |           | ■ 700秒で第120000<br>計畫以自時                                   | 經費用涂           | 分類 經費餘  | 綇    | 金額             |
|                       | 1 [9      | 61、3B】與大二村宿舍與建工程規劃費                                       | 【2】資本門(A)(內)   | 19162   | 0    | 120000         |
|                       | 2 請労      | E【點選本格】下拉選擇經費                                             |                |         |      | 10             |
|                       |           | t                                                         |                |         |      |                |
|                       | 0 0 41    |                                                           |                |         | 令頞   | . N            |
|                       | 00-A4     | am [## sun111]                                            | 用途             | 「中朝」    | 、亚识  | 價              |
|                       | 1         | 電腦                                                        |                | 個       | 1    | 120000         |
|                       | 2         | 1                                                         |                | 個       | 1    | 0              |
|                       | $\square$ |                                                           |                | 個       |      | 0              |
| 3 龄 λ /               | 田閣咨       | [                                                         |                | 個       | 1    | 0              |
| 5 刑/へ                 | 旧购貝       | ſ                                                         |                | 個       | Ī    | 0              |
| 料於品                   | 名編輯       |                                                           |                | 個       | 1    | 0              |
|                       |           | ſ                                                         |                | 個       |      | 0              |
|                       | 8         |                                                           |                | 個       | 1    | 0              |
|                       | .9        |                                                           |                | 個       | 1    | 0              |
|                       | 10        |                                                           |                | 個       | 1    | 0              |

3·存檔完成後,產生主要購案的購案號碼。

| 檔案(E) 編                                                                                   | 墳(E) 檢視(2) 我的最愛(A) 工具(I) 說明(H)                                                                                                    | 1 |
|-------------------------------------------------------------------------------------------|----------------------------------------------------------------------------------------------------|---|
| <ul> <li>經費使用服務</li> <li>選擇請購年度</li> <li>部門請購查詢</li> <li>計劃請購查詢</li> <li>如難問答集</li> </ul> | <ul> <li>【部門預算】網路諸購/查詢作業</li> <li>請購:年度 96 新增請購 購案管理 經費授欄 經費分類 [購案宣詞]</li> <li>查詢:預算 96 ▼ 請下拉選擇預算 訂畫清單 用途明網 版支明網 話購明網 流用明網</li> </ul> |   |
| ■ 採精問答與                                                                                   | 主案之購案編號<br>Microsoft Interact Explorer<br>マイス請購單號:T96C010116-成功,直接印表嗎?<br>確定 取消                                                       |   |
| <ul> <li>         ・         ・         ・</li></ul>                                         |                                                                                                    |   |

4 · 【注意】須待其他配合款購案申請完成時,才會出現配合款請購單在採 購申請單上。

|                   |          |      |                 |      |   |         |                                    | T96C010116                |
|-------------------|----------|------|-----------------|------|---|---------|------------------------------------|---------------------------|
|                   |          | 國    | 立中興             | 大學   |   |         |                                    |                           |
|                   |          | 請    | 購(修)            | 單    |   |         |                                    |                           |
|                   |          | 中    | 華民國 96年 12月     | 31 e |   |         |                                    |                           |
| 購單位: <u>(COI)</u> | 生活辅導組    |      |                 |      |   |         | 字第                                 | 號                         |
| <b>2</b> 0        | 名/ 規 – 柱 | 备/ 用 | 途               | 單位   | 数 | da<br>A | 金                                  | 額                         |
|                   |          |      | -               | 個    |   | - 1     | 単債<br>120.000.0                    | 總 償<br>120.000            |
|                   |          |      |                 |      |   |         | ,                                  |                           |
|                   |          |      |                 |      |   |         |                                    |                           |
|                   |          |      |                 |      |   |         |                                    |                           |
|                   |          |      |                 |      |   |         |                                    |                           |
|                   |          |      |                 |      |   |         |                                    |                           |
|                   |          |      |                 |      |   |         |                                    |                           |
|                   |          |      |                 |      |   |         |                                    |                           |
|                   | 合        | 하    |                 |      |   |         |                                    | 120,000                   |
| 申請人               | 經難,      | ~    | 會辦單位            | 請打 Ⅴ |   |         | 經費來源:)<br>分配經費項                    | (請自行換註<br>目)              |
|                   |          |      | 事務組<br>(集中採購項目) |      |   |         | 【96TQ03B】<br>舍興建工程規<br>門(A)(內)\$12 | 興大二村宿<br>現劃費 2資本<br>0,000 |
| 申請單位主管<br>或計畫主持人  | 經辦單位主    | 管    | 保管組<br>(財產分額)   |      |   |         |                                    |                           |
|                   | 1        |      |                 |      |   |         | 4                                  |                           |

1.配合支付採購案的其他單位,請點選『配合款申請作業』之購案類別, 新增一筆配合款購案。

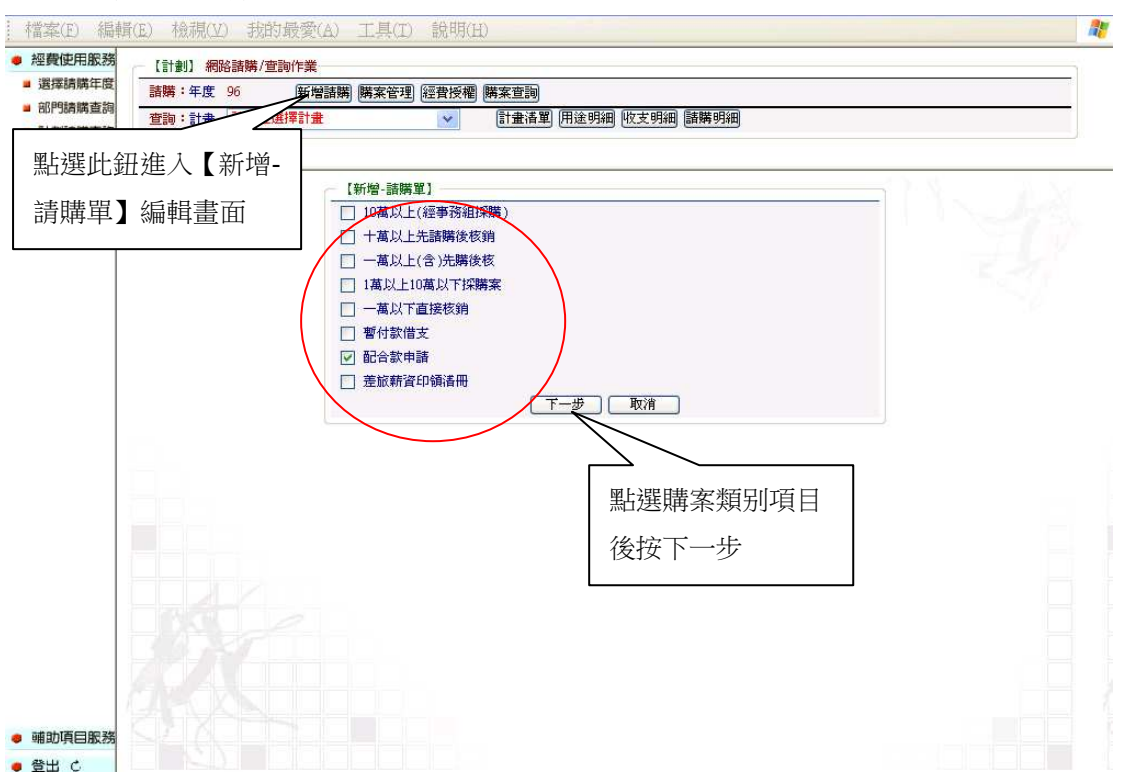

2.輸入配合購案的資料內容,如購案的用途說明、計畫代碼、經費用途、 金額與配合之請購單號。

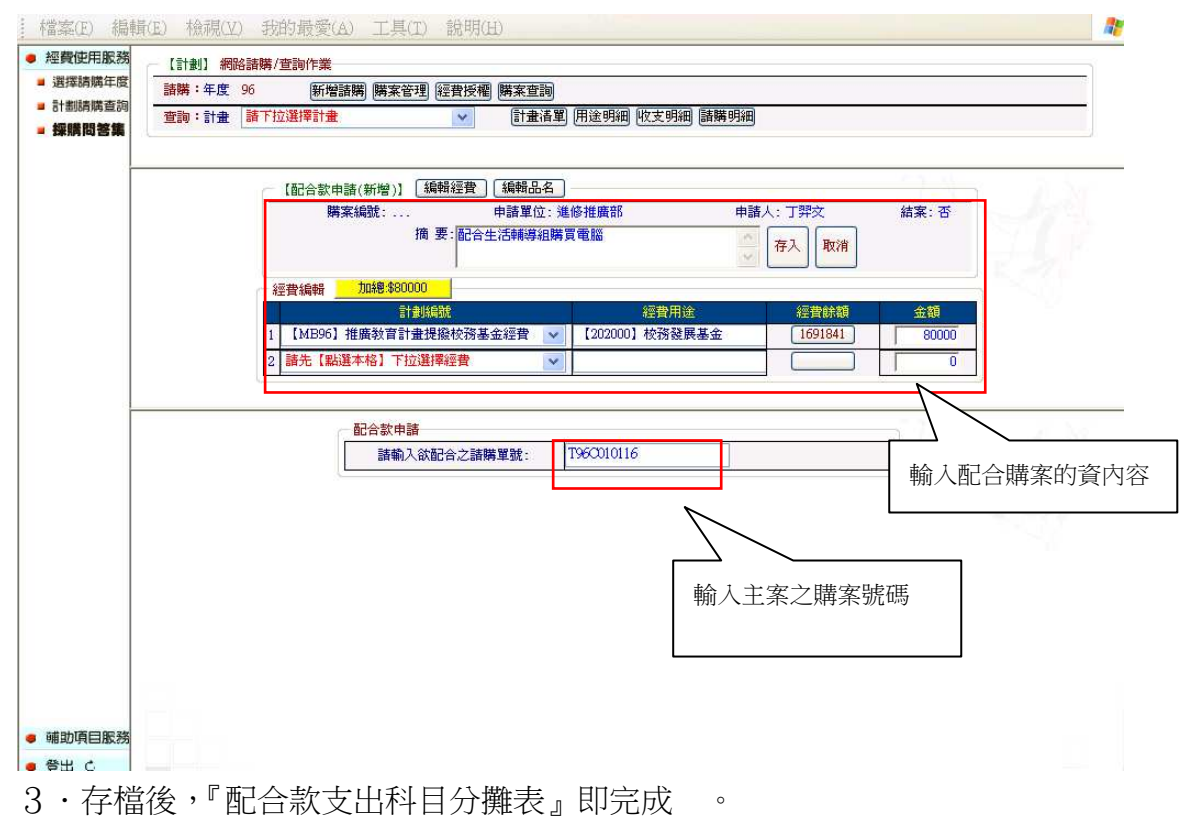

## P96F000313

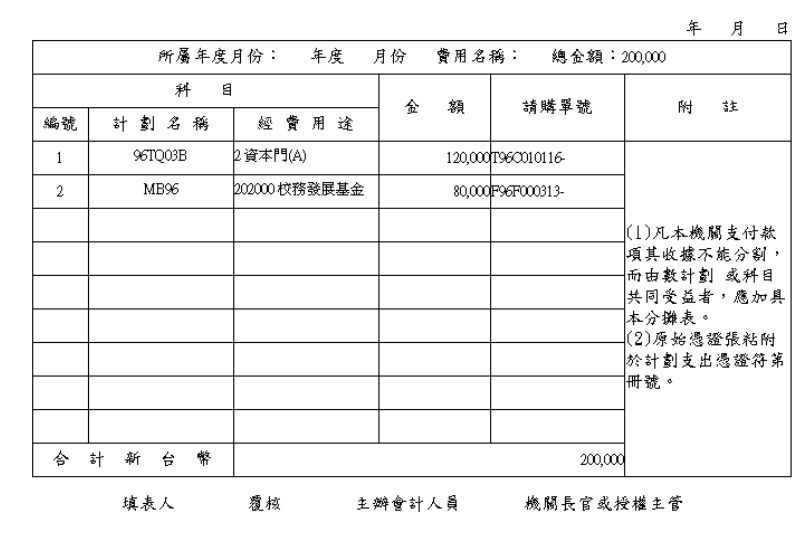

配合款支出科目分攤表

4. 待會計室審核通過後,核銷(報銷)主要購案,(如範例 T9510300109)。

| SELECTED AX22 | 【部門預算】 | 網路諸購/查讀     | 询作業   |           |        |         |         |                 |         |    |            |  |
|---------------|--------|-------------|-------|-----------|--------|---------|---------|-----------------|---------|----|------------|--|
| 」<br>「理論購年度   | 諸購:年度  | 96 新        | 増諸購 購 | 案管理 經費授   | 經濟 經費分 | )類 購案查詢 |         |                 |         |    |            |  |
| 制請購查詞         | 查詢:預算  | 96 💙 諸      | 下拉選擇務 | 〔算        | (i+i)  | 諸單 用途明細 | 收支明細 諸關 | <b>講明細 流用明細</b> |         |    |            |  |
| 職問答集          |        |             |       |           | b      | 貼猩報銷    |         |                 |         |    |            |  |
|               |        | 【購案管理】      | 不分頁樣  | 其式 諸購人: 背 | ,      |         |         |                 |         |    |            |  |
|               |        | 十萬以上先譜      | 購後核銷  | ▶ 全部      | 未結案    | 結案 未審   | 查詢:單號 🛙 | 196C01011t 金額   |         |    |            |  |
|               |        | 編輯          |       | (肉肉) (甲酸  | 東日宇白   | 2(1)    |         | 印表              | THE     |    |            |  |
|               |        | 14          |       |           | TKSI   | 135.397 | S. A.   |                 | 7949    | 會計 | <b>8</b> H |  |
|               |        | 第1頁         | × //  | 區分        | 諸購日    |         | 摘要      |                 | 金額      | 結案 | 審核         |  |
|               |        | ) 💿 T96C010 | 0116  | 十萬以上先     | 961231 | 購買電腦設備  |         |                 | 120,000 | 否  | 己審         |  |
|               |        |             |       |           |        |         |         |                 |         |    |            |  |
|               |        |             |       |           |        |         |         |                 |         |    |            |  |
|               |        |             |       |           |        |         |         |                 |         |    |            |  |
|               |        |             |       |           |        |         |         |                 |         |    |            |  |
|               |        |             |       |           |        |         |         |                 |         |    |            |  |
|               |        |             |       |           |        |         |         |                 |         |    |            |  |
|               |        |             |       |           |        |         |         |                 |         |    |            |  |
|               |        |             |       |           |        |         |         |                 |         |    |            |  |
|               |        |             |       |           |        |         |         |                 |         |    |            |  |
|               |        |             |       |           |        |         |         |                 |         |    |            |  |
|               |        |             |       |           |        |         |         |                 |         |    |            |  |
|               |        |             |       |           |        |         |         |                 |         |    |            |  |
| 加百日肥茶         |        |             |       |           |        |         |         |                 |         |    |            |  |

5 · 輸入主案與配合案之實際報銷金額。

| 用服務 【部門預算     | 網路諸購/查詢(     | 乍業                                                                                |                          |                                     |                                                  |           |            |
|---------------|--------------|-----------------------------------------------------------------------------------|--------------------------|-------------------------------------|--------------------------------------------------|-----------|------------|
| 青端年度 諸購:年度    | 96 新增        | 諸購 購案管理 經費授                                                                       | 受權 經費分類 購                | 案查詢                                 |                                                  |           |            |
| 前時宣詞<br>查詢:預算 | 96 🗸 請下      | 拉選擇預算                                                                             | 計畫清單(                    | 用途明細 收支明細 諸                         | 購明細 流用明細                                         |           |            |
| 開整集           |              |                                                                                   |                          |                                     |                                                  |           |            |
|               |              | ( (CAR ( 74)                                                                      |                          |                                     |                                                  | 1 1 1 1 L |            |
|               | ( 宙支核)       | 消(新增)】 [編輯經費]                                                                     | 」 編輯品名 [編9               | 時党款人<br>(合、先)手持道(4)                 | 由建士、共和学                                          | 住史, 不     |            |
|               | 899.9R       | 摘要-睡                                                                              | 中調単                      | 山江:土伯州等相                            |                                                  | 和朱:古      |            |
|               |              | 100 254 - 204                                                                     |                          |                                     | 存入 取消                                            |           |            |
|               | 477 #1 46 #P | tins®-¢0                                                                          |                          |                                     |                                                  |           |            |
|               | 經實漏戰         | 「日本語」の日本語                                                                         |                          | 經費田涂                                | △ *5 /◎ 费能数                                      | 全類        | $\sim 0$   |
|               | 1 [96TOD]    | 3B】 與大二村宿舍與建                                                                      | て程規劃費 🔍 【2               | 建自/m函<br>1 資本門(A)(内)                |                                                  | 120000    |            |
|               |              |                                                                                   |                          |                                     |                                                  | 1.00000   |            |
|               |              |                                                                                   |                          |                                     |                                                  |           |            |
|               |              | <ul> <li>配合款核銷經費編輯</li> <li>配合諸購單號</li> </ul>                                     | 配合計畫                     | 配合經費用途                              | 請購餘額                                             |           | 1          |
|               |              | <ul> <li>配合款核銷經費編輯</li> <li>配合請購單號</li> <li>F96F000313</li> </ul>                 | 配合計畫<br>MB96             | 配合經費用途<br>202000 校務發展基<br>金         | 諸騎餘額 核銷金額<br>80,000 80000                        |           | 4          |
|               |              | 配合款核銷經費編輯<br>配合諸購單號<br>F96F000313                                                 | 配合計畫<br>MB96             | 配合經費用途<br>202000 校務發展基<br>金         | 該辦餘額         核銷金額           80,000         80000 |           | 1          |
|               |              | 配合款核銷經費編輯<br>配合請購單號<br>F96F000313                                                 | 配合計畫<br>MB96             | 配合經費用途<br>202000 校務發展基<br>全         | 請購餘額         核約金額           80,000         80000 |           | Z.         |
|               |              | <ul> <li>配合款核銷經費編輯</li> <li>配合該將單號</li> <li>取合該將單號</li> <li>F9GF000313</li> </ul> | 配合計畫<br>MB96             | 配合經費用途<br>202000 校務證 <b>展基</b><br>金 | i諸端餘額 核銷金額<br>80,000 80000                       |           | Z.         |
|               |              | <ul> <li>配合款核銷經費編輯</li> <li>配合訪將單號</li> <li>F96F000313</li> </ul>                 | 配合計 <del>业</del><br>MB96 | 配合經費用途<br>202000 校務證 <b>展基</b><br>全 | 請購餘額         核銷金額           80,000         80000 | 核鎖金       |            |
|               |              | <ul> <li>配合款核銷經費編輯</li> <li>配合請將單號</li> <li>F96F000313</li> </ul>                 | 配合計量<br>MB96             | 配合經費用途<br>202000 校務發展基<br>金         | i請購餘額<br>80,000<br>前<br>前                        |           | Z.         |
|               |              | <ul> <li>配合款核銷經費編輯</li> <li>配合該將單號</li> <li>配合該將單號</li> <li>F96F000313</li> </ul> | 配合計量<br>MB96             | 配合經費用途<br>202000 校務發展基<br>金         | 請耕餘額     核銷金額       80,000     80000             |           | <i>Z</i>   |
|               |              | <ul> <li>配合款核銷經費編輯</li> <li>配合該務單號</li> <li>F96F000313</li> </ul>                 | 配合計乗<br>MB96             | 配合經費用途<br>202000 校務發展基<br>全         | 請耕餘額     核銷金額       80,000     80000             |           | 边          |
|               |              | <ul> <li>記合款核銷經費編輯</li> <li>配合該購單號</li> <li>正合該購單號</li> <li>F96F000313</li> </ul> | 配合計畫<br>MB96             | 配合經費用途<br>202000 校務發展基<br>全         | 請耕餘額 核銷金額<br>80,000                              |           | <i>z</i> , |

6 · 編輯受款人資料。

| 覺使用服務 [指端年度] [指端章詞] [指端章詞] [指端章詞] [指端章詞] [注:] [注:] [注:] [注:] [注:] [注:] [注:] [注: | 部門預算】 #<br> 購:年度 96<br> 詞:預算 9                                                   | <ul> <li>         ・         ・         ・</li> <li>         ・</li> <li></li></ul>                                                                                                    | (<br>購) [購案管理] (<br>選擇預算                                                                         | 經費授權                                                                                                    | 經費分類 購案重<br>計畫清單 用途                                      | <b>調</b> 編輯                                                                                                    | 受款人資料                                     |                                                |                                                                                                    |
|---------------------------------------------------------------------------------|----------------------------------------------------------------------------------|----------------------------------------------------------------------------------------------------|--------------------------------------------------------------------------------------------------|----------------------------------------------------------------------------------------------------|----------------------------------------------------------|----------------------------------------------------------------------------------------------------|-------------------------------------------|------------------------------------------------|----------------------------------------------------------------------------------------------------|
| 購問答集                                                                            |                                                                                  | Freitracht der dels of                                                                                                    | 10 KG#2                                                                                          | (27.24) (46                                                                                                    | ました (6起来)                                                | 546 1                                                                                                    |                                           | C2 14                                          |                                                                                                    |
|                                                                                 |                                                                                  | 【贯文核朝(新<br>購案編                                                                                                    | 所增)」(編集<br>號:T96C01011                                                                           | 程 <u>再</u> (新用<br>6                                                                                                    | ●請單位:                                                    | 生活輔導組                                                                                                    | 申請人: 黃淑美                                  | 結案: 否                                          |                                                                                                    |
|                                                                                 |                                                                                  |                                                                                                    | 摘                                                                                                | 要:購買電                                                                                                    | 腦設備                                                      |                                                                                                    | 存入 取消                                     |                                                |                                                                                                    |
|                                                                                 |                                                                                  | 經費編輯                                                                                                    | 力148:\$0                                                                                         |                                                                                                    |                                                          |                                                                                                    |                                           |                                                |                                                                                                    |
|                                                                                 |                                                                                  |                                                                                                    | 計劃編號                                                                                             | 8                                                                                                    |                                                          | 經費用途                                                                                                    | 分類 經費餘額                                   | 金額                                             |                                                                                                    |
|                                                                                 |                                                                                  | 1 [96TQ03B]                                                                                                    | 興大二村宿舍                                                                                           | ·興建工程制                                                                                                    | 見劃費 [2] ]                                                | 資本門(A)(內)                                                                                                    |                                           | 120000                                         |                                                                                                    |
|                                                                                 | 一受款                                                                              | 人編輯 尚未確定)                                                                                                    | 塡入收據 詳如                                                                                          | 清冊)力                                                                                                    | 印約:\$120000                                              |                                                                                                    |                                           | 7.7.3                                          |                                                                                                    |
|                                                                                 | 受款,<br>受款人<br>代書                                                                 | 人編輯 (尚末確定)(<br>編輯之後必須輸入<br>發票或收機路碼                                                                                                    | 塡入收據)詳如<br>發票號碼(收援<br>發票或收援日<br>期                                                                | 満冊 力<br>調査 切<br>素受款人                                                                                                    | <mark>1總非120000</mark><br>收據及塡入日期)<br>受款人代碼              | 、受款人代碼(廠商                                                                                                    | 流編或代塾者帳號)<br>受款人姓名                        | 含稅                                             | 金額                                                                                                 |
|                                                                                 | ● 受款、<br>受款人<br>【<br>1 □                                                         | 人編輯 尚未確定]<br>編輯之後必須輸入<br>2 發票或收機銃編<br>AB12345678                                                                                                    | 填入收據 詳如<br>發票號碼(收援<br>發票或收援日<br>期<br>961231                                                      | 清冊 力<br>請按塡入県<br>査受款人                                                                                                    | a總\$120000<br>效據及頃入日期)<br>受款人代碼<br>80225608              | 、受款人代碼(廠商<br>艾富資訊股份有                                                                                                    | 統編或代塾者帳號)<br>受款人姓名<br>限公司                 | 含税:<br>120                                     | 金額<br>000                                                                                          |
|                                                                                 | 一受款<br>受款人<br>1<br>2<br>2                                                        | 人編輯 尚未確定<br>編輯之後必須輸入<br>2 整票或收據號碼<br>AB12345678                                                                                                    | 填入收據)詳如<br>發票號碼(收據)<br>發票或收應日<br>961231                                                          |                                                                                                    | D <mark>總第120000</mark><br>快振及填入日期)<br>受款人代碼<br>80225608 | 、受款人代碼(廠商<br>艾富資訊股份有                                                                                                    | 統編或代塾者帳號)<br>受款人姓名<br>限公司                 | 合税:                                            | 金額<br>000<br><del>8</del>                                                                          |
|                                                                                 | <ul> <li>受款</li> <li>受款人</li> <li>代註</li> <li>1</li> <li>2</li> <li>3</li> </ul> | 人編輯 尚末確定)<br>編輯之後必須輸入<br>發票或收機转編<br>AB12345678                                                                                                    | 媒入收據  詳如<br>發票號碼(收撥<br>發票或收錄目<br>961231                                                          | 清冊     力       請請按塡入4     査受款人       査受款人     査受款人       査受款人     査受款人                                                                                                    | a總\$120000<br>效態及填入日期)<br>受款人代碼<br>80225608              | 、愛款人代碼(廠商<br>文富資訊股份有                                                                                                    | 統編或代塾者帳號)<br>優款人姓名<br>限公司                 | 含税<br>[120<br>[                                | 金額<br>000<br>0                                                                                     |
|                                                                                 | 受款,<br>受款人<br>1<br>2<br>3<br>3<br>4                                              | 人<br>編輯 (尚未確定)<br>/ 読票或收機続編<br>月12345678                                                                                                    | 填入收慮  詳如<br>發票號碼(收換<br>嬰問<br>961231                                                              | 清冊     力       請按填入4     查受款人       查受款人     查受款人       查受款人     查受款人       查受款人     查受款人                                                                                                    | a總非20000<br>故總及壞入日期)<br>受款人代碼<br>[80225608               | <ul> <li>受款人代碼(廠商</li> <li>艾富資訊股份有</li> </ul>                                                                                                    | 統編或代塾者帳號)<br><u>愛款人姓名</u><br>限公司          | 含税:                                            | 金 朝<br>000<br>0<br>0                                                                               |
|                                                                                 | 受款、<br>受款人<br>1<br>2<br>3<br>4<br>5<br>5                                         | 人編輯 (尚末確定)<br>編輯之後必須輸入<br>2. 設票或收應統編<br>月812345678                                                                                                    | <b>域</b> 入收援)詳如<br>發票號碼(收損<br>登票頭際語目<br>第<br>961231<br>●<br>●<br>●<br>●<br>●<br>●<br>●<br>●<br>● | ·                                                                                                    | a線泰120000<br>故線及城入日期)<br>受款人代碼<br> 80225608<br>          | 、受款人代碼(廠商<br>)<br>文富資訊股份有<br>                                                                                                    | 統編或代塾者帳號)<br><u>受款人姓名</u><br>限公司          | 合税:<br>120 120 1 1 1 1 1 1 1 1 1 1 1 1 1 1 1 1 | 金額<br>000<br>0<br>0<br>0                                                                           |
|                                                                                 | 受款<br>受款人<br>1<br>3<br>3<br>4<br>5<br>6                                          | <ul> <li>(編輯) (尚末確定)</li> <li>(福祉之後必須輸入)</li> <li>(計算可以供給通路)</li> <li>(目2345678)</li> <li>(目2345678)</li> <li>(日2345678)</li> <li>(日2345678)<td>違入收援)詳如</td><td><sup>諸</sup>開</td><td>n總非20000<br/>数据及域入日期)<br/>受款人代碼<br/>80225608<br/></td><td>、受款人代碼(廠商<br/>)<br/>丁富資訊股份有<br/> <br/> </td><td>統編或代<b>塾者帳號</b>)<br/><u>受款人姓名</u><br/>限公司</td><td>合税:<br/>120<br/>「<br/>「<br/>「<br/>「</td><td>2 2 2 2 2 2 2 2 2 2 2 2 2 2 2 2 2 2 2</td></li></ul> | 違入收援)詳如                                                                                          | <sup>諸</sup> 開                                                                                                    | n總非20000<br>数据及域入日期)<br>受款人代碼<br>80225608<br>            | 、受款人代碼(廠商<br>)<br>丁富資訊股份有<br> <br>                                                                                                    | 統編或代 <b>塾者帳號</b> )<br><u>受款人姓名</u><br>限公司 | 合税:<br>120<br>「<br>「<br>「<br>「                 | 2 2 2 2 2 2 2 2 2 2 2 2 2 2 2 2 2 2 2                                                              |
|                                                                                 | 受款<br>受款人<br>1<br>2<br>3<br>4<br>5<br>5<br>7<br>7                                | <ul> <li>人編輯 (尚末確定)</li> <li>24 録天或吹振録編</li> <li>AB12345678</li> <li>日</li> </ul>                                                                                                    | 填入收據  译如<br>發票號碼(收據<br>)<br>9961231<br> <br> <br>                                                | 清冊     力       古田     古田       古田     古田       古田     五田       古田     五田       田     田       田     田       田     田       田     田       田     田       田     田       田     田       田     田       田     田       田     田       田     田       田     田       田     田       田     田       田     田       田     田       田     田       田     田       田     田       田     田       田       田     田 </td <td>n總非20000<br/>較辦及域入日期)<br/>登款人代碼<br/>80225608<br/></td> <td>、受款人代碼(廠商<br/>丁室資訊股份有</td> <td>統編或代<b>塾者帳號</b>)<br/><u>受款人姓名</u><br/>限公司</td> <td>合税:<br/>120 120 1 120 1 1 1 1 1 1 1 1 1 1 1 1 1</td> <td>2 55<br/>000<br/>0<br/>0<br/>0<br/>0<br/>0<br/>0<br/>0<br/>0<br/>0<br/>0<br/>0</td> | n總非20000<br>較辦及域入日期)<br>登款人代碼<br>80225608<br>            | 、受款人代碼(廠商<br>丁室資訊股份有                                                                                                    | 統編或代 <b>塾者帳號</b> )<br><u>受款人姓名</u><br>限公司 | 合税:<br>120 120 1 120 1 1 1 1 1 1 1 1 1 1 1 1 1 | 2 55<br>000<br>0<br>0<br>0<br>0<br>0<br>0<br>0<br>0<br>0<br>0<br>0                                 |
|                                                                                 | 受款人<br>受款人<br>1<br>2<br>3<br>3<br>5<br>6<br>7<br>7<br>8<br>8                     | <ul> <li>人編輯 (尚末確定)</li> <li>「福鶴之後必須輸入</li> <li>● 原明辺内地路</li> <li>● 原目2345678</li> <li>● 「「」」」</li> <li>● 「」」」</li> <li>● 「」」」</li> <li>● 「」」」</li> <li>● 「」」」</li> <li>● 「」」」</li> <li>● 「」」」</li> <li>● 「」」」</li> <li>● 「」」」</li> <li>● 「」」」</li> <li>● 「」」」</li> <li>● 「」」」</li> </ul>                                                                                                    | 模入收嫁  詳如<br>發票號碼(收援<br>)<br>961231<br> <br> <br> <br> <br>                                       | 清冊     力       古田     古田       古田     五〇元       古田     五〇元       五〇元     五〇元       五〇元     五〇元       五〇元     五〇元       五〇元     五〇元       五〇元     五〇元       五〇元     五〇元       五〇元     五〇元       五〇二     五〇元       五〇二     五〇元       五〇二     五〇二       五〇二     五〇二       五〇二     五〇二       五〇二     五〇二       五〇二     五〇二                                                                                                    | n總非20000<br>数据及域入日期)<br>受款人代碼<br>80225608<br>            | 、受款人代碼(廠商<br>丁室資訊股份有<br>「<br>「<br>「                                                                                                    | 統編或代 <b>塾者帳號</b> )<br><u>受款人姓名</u><br>限公司 |                                                | 82 \$2<br>000<br>0<br>0<br>0<br>0<br>0<br>0<br>0<br>0<br>0<br>0<br>0<br>0<br>0<br>0<br>0<br>0<br>0 |
|                                                                                 | 受款人<br>受款人<br>1<br>2<br>3<br>3<br>5<br>6<br>7<br>7<br>8<br>9<br>9                | <ul> <li>人編輯 (尚末確定)</li> <li>編輯之後必須輸入</li> <li>設票或收線統碼</li> <li>鳥B12345678</li> <li>「」」」</li> <li>「」」」</li> <li>「」」」</li> <li>「」」」</li> <li>「」」」</li> <li>「」」」</li> <li>「」」」</li> </ul>                                                                                                    | 模入收嫁  詳如<br>發票號碼(收援<br>9961231<br> <br> <br> <br> <br>                                           | 諸冊     力       請按塚入県     査受款人       査受款人     査受款人       査受款人     査受款人       査受款人     査受款人       査受款人     査受款人       査受款人     査受款人       査受款人     査受款人       査受款人     査受款人       査受款人     査受款人       査受款人     査受款人       査受款人     査受款人       査受款人     査受款人                                                                                                    | n總非20000<br>対維及域入日期)<br>受款人代碼<br>80225608<br>            | <ul> <li>受款人代碼(廠商</li> <li>丁富資訊股份有</li> <li>「</li> <li>「</li> <li>「</li> <li>「</li> <li>「</li> <li>「</li> <li>「</li> <li>「</li> <li>「</li> <li>「</li> <li>「</li> <li>「</li> <li>「</li> <li>「</li> <li>「</li> <li>「</li> <li>「</li> <li>「</li> <li>「</li> <li>」</li> </ul> | 統編或代塾者帳號)<br><u>受款人姓名</u><br>限公司          |                                                |                                                                                                    |

7.主案報銷完成後,將黏存單簽核送至會計室。

| 聖費使用服務 [部門預算              |                                                                                                    |     |
|---------------------------|----------------------------------------------------------------------------------------------------|-----|
| 選擇請購年度<br>部門請購查詞<br>查詢:預算 | 96 新增諸碼 陳来管理 經費及唱 經費分到 陳来宣詞<br>96 • 諸下校選擇領算 (計畫活單) 用途明細 岐支明細 誘簧明細 流用明細                                 |     |
| 計劃請購查詞 探購問答集              |                                                                                                    |     |
|                           |                                                                                                    | N Z |
|                           | Microsoft Internet Explorer           マシー         存入請購單號:T96C010116-1成功,直接印表嗎?           確定         取消 |     |
|                           |                                                                                                    |     |
|                           |                                                                                                    |     |

8. 進入配合款申請購案中,其配合案也已經完成報銷。

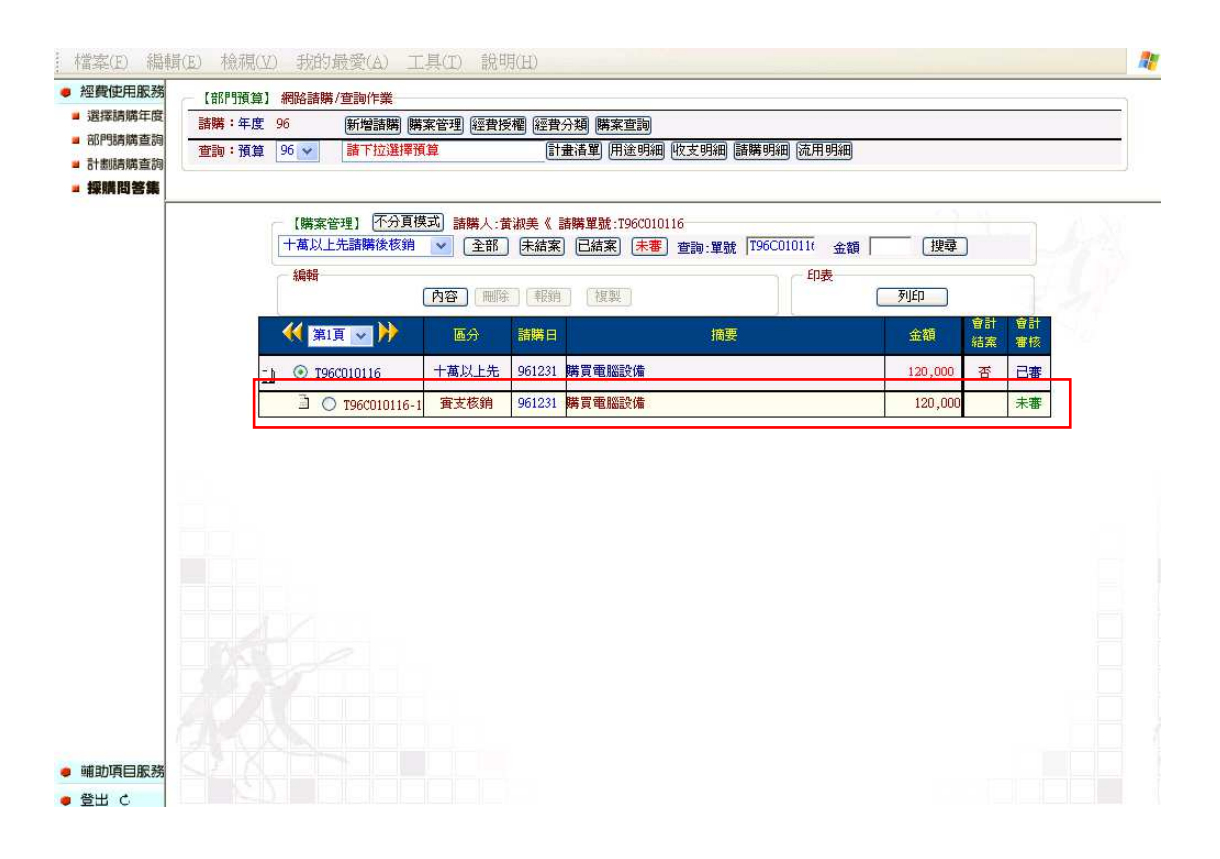

9.於『主案』或『配合款』都可印出『配合款支出科目分攤表』

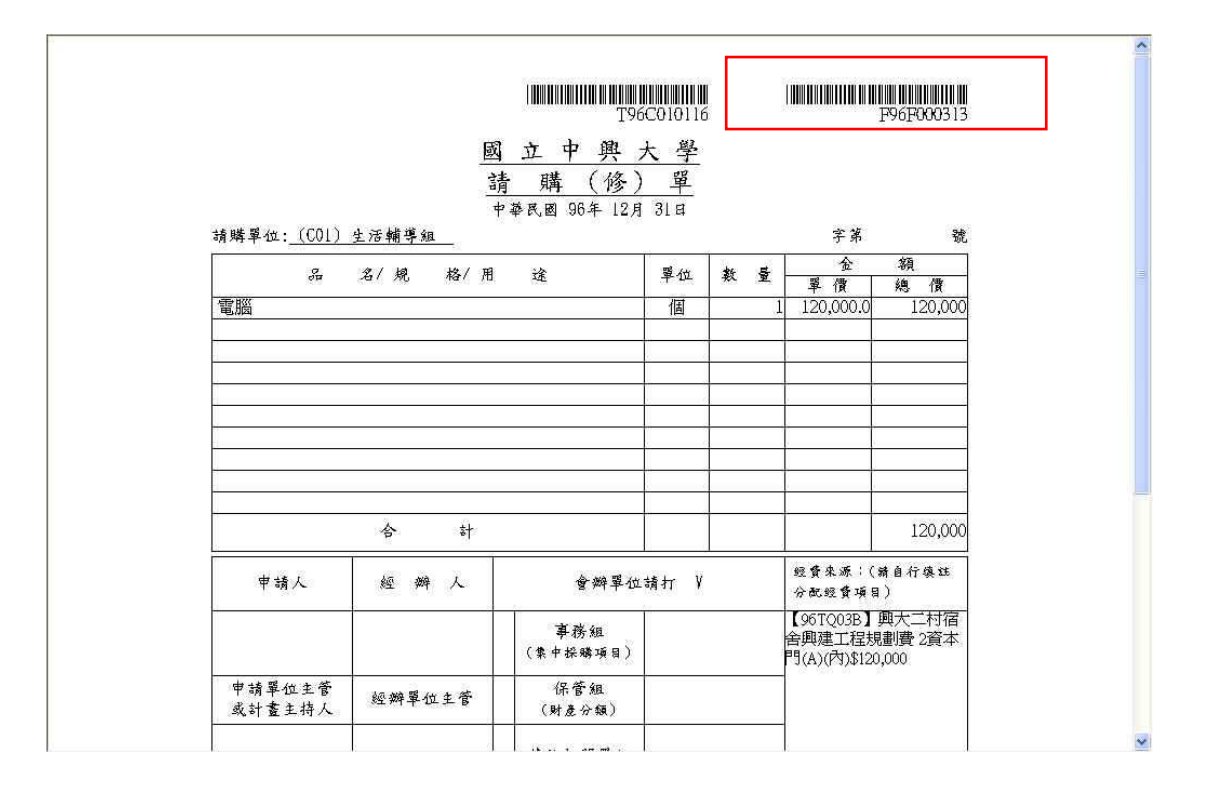